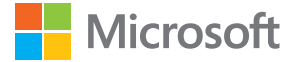

# Manuale d'uso Microsoft Screen Sharing for Lumia Phones (HD-10)

Edizione 1.1 IT

# Manuale d'uso

Microsoft Screen Sharing for Lumia Phones (HD-10)

### Indice

| 3  |
|----|
| 4  |
| 5  |
| 6  |
| 7  |
| 8  |
| 9  |
| 10 |
| 11 |
|    |

# Sicurezza

Leggere le semplici indicazioni di seguito riportate. Il mancato rispetto di tali norme può essere pericoloso o illegale.

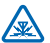

#### INTERFERENZE

Tutti i dispositivi senza fili possono essere soggetti a interferenze che potrebbero influire sulle prestazioni dell'apparecchio.

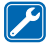

#### SERVIZIO QUALIFICATO

Soltanto il personale qualificato può installare o eseguire interventi di assistenza tecnica su questo prodotto.

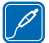

#### **BATTERIE, CARICABATTERIE E ALTRI ACCESSORI**

Usare esclusivamente tipi di batterie, caricabatterie e altri accessori approvati da Microsoft Mobile per il proprio dispositivo. Non collegare prodotti incompatibili.

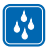

#### **EVITARE CHE IL DISPOSITIVO SI BAGNI**

Il dispositivo non è impermeabile. Evitare che si bagni.

### Accessorio

Con questo adattatore è possibile visualizzare lo schermo del telefono e del tablet sul televisore o il monitor.

Collegando l'adattatore a un televisore compatibile con HDMI è possibile visualizzare il contenuto del telefono o del tablet di cui è stato eseguito il mirroring sullo schermo del televisore.

Per utilizzare l'adattatore, è necessario disporre di un dispositivo Lumia con proiezione dello schermo o display wireless oppure di un dispositivo che in origine sia basato su Wi-Fi CERTIFIED Miracast<sup>™</sup>.

L'NFC funziona solo con i telefoni Lumia con Hub dei dispositivi 3.5 o versione superiore. L'ultima versione è disponibile tramite i download da Store.

Per ulteriori informazioni sulla compatibilità, il supporto, i download di software e la risoluzione dei problemi, visitare la pagina **www.microsoft.com/mobile/support/**.

Leggere il manuale d'uso con attenzione prima di utilizzare il prodotto. Leggere anche il manuale d'uso del dispositivo che si collega al prodotto.

# Tasti e componenti

Informazioni sul dispositivo.

- 1 Connettore del caricabatterie micro-USB
- 2 Foro di ripristino
- 3 Area NFC
- 4 Disco NFC staccabile
- 5 Connettore cavo HDMI
- 6 Indicatore luminoso

Questo prodotto non include un cavo HDMI.

La superficie di questo prodotto non contiene nichel.

Leggere il manuale d'uso con attenzione prima di utilizzare il prodotto. Leggere anche il manuale d'uso del dispositivo che si collega al prodotto.

# Collegare l'adattatore al televisore e all'alimentatore

Per iniziare, collegare un cavo HDMI e inserire l'alimentatore.

1. Collegare un'estremità del cavo HDMI alla porta HDMI dell'adattatore e l'altra estremità al televisore.

2. Collegare il caricabatterie all'adattatore e inserire il caricabatterie in una presa a muro.

3. Verificare che il televisore sia acceso e che la modalità di inserimento corretta sia selezionata.

Quando viene visualizzata la schermata **Start mirroring** con le istruzioni, è sufficiente collegare l'adattatore al telefono.

# Collegare l'adattatore al telefono o al tablet

Per iniziare a eseguire il mirroring del contenuto tramite il telefono, collegare l'adattatore al telefono utilizzando la tecnologia NFC.

1. Assicurarsi di avere attivato NFC sul telefono.

2. Mettere a contatto le aree NFC dei 2 dispositivi.

3. Nella vista proietta lo schermo del telefono toccare Screen Sharing.

4. Per interrompere il mirroring del contenuto, mettere di nuovo a contatto le aree NFC e toccare un'altra volta Screen Sharing nella vista proietta lo schermo.

Suggerimento: Scollegare il disco NFC dall'adattatore e connettersi al telefono da remoto. È anche possibile lasciare che altri utilizzino il disco per collegare il telefono, basta ricordarsi di scollegare prima il proprio.

Per stabilire la connessione senza utilizzare l'NFC, nella schermata Start passare il dito verso sinistra e toccare **Impostazioni** > **proietta lo schermo**.

**Suggerimento:** Aggiungere proietta lo schermo alle azioni rapide nel centro operativo.

Per connettere un tablet, passare il dito verso l'interno dalla destra dello schermo e toccare **Dispositivi > Proietta > Aggiungi un display wireless > Screen Sharing**. Se richiesto, sul tablet digitare il codice PIN visualizzato sullo schermo del televisore.

Se sul televisore lo schermo del telefono non è visualizzato per intero, cambiare le impostazioni relative alle dimensioni dell'immagine sull'apparecchio.

## Ripristinare le impostazioni originali

Se si desidera rimuovere tutte le connessioni precedenti effettuate ad altri dispositivi e ripristinare le impostazioni originali, reimpostare l'adattatore. È possibile inoltre provare a effettuare un ripristino se esiste un problema di collegamento dell'adattatore a un dispositivo.

Accertarsi che l'adattatore sia collegato a un televisore e a un alimentatore.

 Attendere che la schermata Start mirroring venga visualizzata sullo schermo del televisore.
Con l'estremità di una graffetta o di uno strumento simile premere il tasto di ripristino nel foro di ripristino per 5 secondi.

Quando la schermata **Start mirroring** è ancora visibile, è sufficiente a collegare l'adattatore a un telefono.

## Aggiornare il software dell'adattatore

È necessario disporre di un'unità flash USB e di un cavo USB a Y. Il cavo a Y deve essere dotato di connettori adeguati per connettere l'adattatore all'unità flash e di un alimentatore (un caricabatterie o un computer).

1. Collegare l'unità flash USB a un computer.

**2.** Visitare il sito Web del supporto per l'adattatore, scaricare il file di aggiornamento del software HD-10 e salvarlo nella cartella principale dell'unità flash.

- 3. Collegare l'adattatore a un televisore con un cavo HDMI.
- 4. Collegare l'unità flash USB e un alimentatore all'adattatore con il cavo a Y.

Il sistema controlla la presenza di aggiornamenti software e mostra lo schermo di aggiornamento durante l'operazione. Non scollegare i cavi durante l'aggiornamento.

- 5. Attendere che venga visualizzata lo schermata Start mirroring.
- 6. Scollegare il cavo a Y dall'adattatore e collegarvi il caricabatterie normalmente.

L'aggiornamento software ora è completo.

## Informazioni sul prodotto e sulla sicurezza

### Precauzioni e manutenzione del proprio dispositivo

Maneggiare il dispositivo, il caricabatterie e gli accessori con attenzione. I suggerimenti di seguito riportati aiutano l'utente a mantenere il proprio dispositivo in funzione.

- Evitare che il dispositivo si bagni. La pioggia, l'umidità e tutti i tipi di liquidi o la condensa contengono sostanze minerali corrosive che possono danneggiare i circuiti elettronici. Se il dispositivo si bagna, lasciare asciugare il dispositivo.
- Non usare né lasciare il dispositivo in ambienti particolarmente polverosi o sporchi,
- Non lasciare il dispositivo in ambienti particolarmente caldi. Temperature troppo elevate possono danneggiare il dispositivo.
- Non lasciare il dispositivo esposto a temperature fredde. Quando, infatti, esso torna alla temperatura normale, al suo interno può formarsi della condensa che lo può danneggiare.
- Non aprire il dispositivo.
- Modifiche non autorizzate potrebbero danneggiare il dispositivo e violare le norme relative agli apparati radio.
- Non far cadere, battere né scuotere il dispositivo o la batteria, poiché potrebbe subire danni.
- · Usare esclusivamente un panno morbido, pulito e asciutto per pulire la superficie del dispositivo.

Alcune parti del dispositivo sono magnetiche. I materiali metallici potrebbero essere attratti dal dispositivo. Non lasciare carte di credito o altri supporti di memorizzazione magnetici vicino al dispositivo in quanto le informazioni memorizzate potrebbero essere cancellate.

#### Riciclo

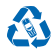

Smaltire sempre i prodotti elettronici usati, le batterie scariche e i materiali di imballaggio presso i punti di raccolta dedicati. Contribuendo alla raccolta differenziata dei prodotti, si combatte lo smaltimento indiscriminato dei rifiuti e si promuove il riutilizzo delle risorse rinnovabili. Tutti i materiali del dispositivo possono essere recuperati come materiali ed energia. Per informazioni su come riciclare i prodotti, visitare il sito **www.microsoft.com/mobile/recycle**.

#### **Contenitore mobile barrato**

La presenza di un contenitore mobile barrato sul prodotto, sulla batteria, sulla documentazione o sulla confezione segnala che tutti i prodotti elettrici ed elettronici, nonché le batterie sono soggetti a raccolta speciale alla fine del ciclo di vita. Non smaltire questi prodotti nei rifitui trobani indifferenziati: portarila un centro di riciclaggio. Per informazioni sul più vicino centro di riciclaggio, rivolgersi alle locali autorità competenti oppure visitare l'indirizzo www.microsoft.com/mobile/support/. Per maggiori informazioni sulle caratteristiche ambientali del dispositivo in uso, visitare il sito www.microsoft.com/mobile/ecoprofile.

### Batteria e caricabatterie

Caricare il dispositivo con il caricabatterie AC-20 o AC-60. Il tipo di spina del caricabatterie potrebbe variare.

Microsoft Mobile potrebbe rendere disponibili altri modelli di batterie o di caricabatterie per questo dispositivo.

### Apparecchiature mediche impiantate

Per evitare potenziali interferenze, i produttori di apparecchiature mediche impiantate raccomandano di mantenere una distanza minima di 15,3 centimetri tra un dispositivo senza fili e l'apparecchiatura medica. I portatori di queste apparecchiature devono:

- · Mantenere sempre il dispositivo senza fili a più di 15,3 centimetri di distanza dall'apparecchiatura medica.
- Spegnere il dispositivo senza fili in caso di sospetta interferenza.
- · Seguire le istruzioni del produttore dell'apparecchiatura medica impiantata.

In caso di dubbi inerenti l'utilizzo del dispositivo senza fili con un apparecchiatura medica impiantata, rivolgersi al proprio medico.

### Informazioni sulla certificazione (SAR)

#### Questo modello di dispositivo è conforme ai requisiti delle direttive vigenti per l'esposizione alle onde radio.

Il dispositivo è un ricetrasmettitore radio. È stato ideato per non superare i limiti per l'esposizione alle onde radio raccomandati dalle direttive internazionali. Le direttive sono state elaborate dall'organizzazione scientifica indipendente ICNIRP e garantiscono un margine di sicurezza mirato alla salvaguardia di tutte le persone, indipendentemente dall'età e dallo stato di salute.

Le direttive sull'esposizione utilizzano l'unità di misura SAR (Specific Absorption Rate). Il limite SAR indicato nelle direttive ICNIRP è pari a 2,0 W/kg su una media di oltre dieci grammi di tessuto. I test per i livelli di SAR vengono eseguiti utilizzando le normali posizioni d'uso con il dispositivo che trasmette al massimo livello di potenza certificato in tutte le bande di frequenza testate.

# Copyright e altre comunicazioni

#### DICHIARAZIONE DI CONFORMITÀ

# **€€**0560

Con la presente, Microsoft Mobile Oy dichiara che il HD-10 prodotto è conforme ai requisiti essenziali ed alle altre disposizioni applicabili stabilite dalla direttiva 1999/5/CE. È possibile consultare una copia della Dichiarazione di conformità al seguente indirizzo Internet **www.microsoft.com/mobile/declaration-of-conformity**.

La disponibilità di prodotti potrebbe variare da regione a regione. Per ulteriori informazioni, rivolgersi al rivenditore. In questo dispositivo sono inclusi articoli, tecnologia o software soggetti alle normative relative all'esportazione degli Stati Uniti e di altri paesi. È vietata qualsiasi deroga a tali normative.

Il contenuto di questo documento viene fornito "come tale". Fatta eccezione per quanto previsto dalla legge in vigore, non è prestata alcuna garanzia, implicita o esplicita, tra cui, garanzie implicite di commerciabilità e idoneità per un fine particolare, in relazione all'accuratezza, all'affidabilità o al contenuto del presente documento. Microsoft Mobile si riserva il diritto di modificare questo documento o di ritirarlo in qualsiasi momento senza preavviso.

Fino al limite massimo autorizzato dalla legge in vigore, in nessuna circostanza Microsoft Mobile o qualsivoglia dei suoi licenzianti sarà ritenuto responsabile di eventuali perdite di dati o di guadagni o di qualsiasi danno speciale, incidentale, consequenziale o indiretto in qualunque modo causato.

Il contenuto del presente documento, o parte di esso, non potrà essere riprodotto, trasferito o distribuito in qualsiasi forma senza il permesso scritto di Microsoft Mobile. Microsoft Mobile adotta una politica di continuo sviluppo. Microsoft Mobile si riserva il diritto di effettuare modifiche e miglioramenti a qualsiasi prodotto descritto nel presente documento senza preavviso.

Microsoft Mobile non rilascia alcuna dichiarazione, garanzia né si assume la responsabilità della funzionalità, del contenuto o del supporto all'utente finale delle applicazioni di terzi fornite insieme al dispositivo. Utilizzando un'applicazione, l'utente riconosec che l'applicazione viene fornita così com<sup>1</sup>è.

#### AVVISO FCC/INDUSTRY CANADA

Questo dispositivo è conforme alla Parte 15 delle norme FCC e agli standard RSS esenti da licenza di Industry Canada. Il suo utilizzo è soggetto alle seguenti due condizioni: 1. il dispositivo non deve causare interferenze dannose e 2. il dispositivo deve accettare qualsivoglia interferenza ricevuta, incluse le interferenze che potrebbero provocare funzionamenti indesiderati. Per ulteriori informazioni, visitare l'indirizzo **transition.fcc.gov/oet/rfsafety/rf**faqs.html. Qualunque modifica o alterazione non espressamente approvata da Microsoft Mobile potrebbe invalidare il diritto dell'utente ad utilizzare questo dispositivo. Nota: questo dispositivo è stato sottoposto a test e rientra nei limiti stabiliti per i dispositivi digitali di Classe B, in conformità alla parte 15 della normativa FCC. Tali limiti sono finalizzati a provvedera un ragionevole protezione contro le interferenze dannose nell'installazione residenziale. Questo dispositivo usa e può irradiare energia nella frequenza radiofonica e, se non installato e utilizzato secondo le istruzioni, può causare interferenze dannose per le comunicazioni radio. Peraltro non si garantisce che tali interferenze non possano avere luogo in determinate installazioni. Se questo dispositivo dovesse generare interferenze dannose alla ricezione radio e televisiva, cosa verificabile mediante l'accensione e lo spegnimento dell'apparecchiatura, si raccomanda all'utente di cercare di correggere l'interferenza adottando una o più delle sequenti contromisure:

- · Riorientare o riposizionare l'antenna di ricezione.
- Aumentare la distanza tra il dispositivo e il ricevitore.
- Collegare il dispositivo ad una presa elettrica di un circuito diverso da quello cui è connesso il ricevitore.
- Rivolgersi al rappresentante o ad un tecnico radio/TV esperto.

TM © 2014 Microsoft Mobile. Tutti i diritti sono riservati. Microsoft, Windows, il logo Windows e Lumia sono marchi del gruppo di società Microsoft. Prodotti e nomi di terzi possono essere marchi del rispettivo proprietario.

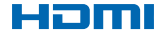

HDMI and the HDMI Logo are trademarks or registered trademarks of HDMI Licensing LLC.

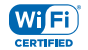

Wi-Fi CERTIFIED® Logo is a certification mark of the Wi-Fi Alliance.

Wi-Fi CERTIFIED Miracast<sup>™</sup> is a trademark of Wi-Fi Alliance.

Il presente prodotto contiene software open-source. Per visualizzare le informazioni sul copyright applicabili e altri riconoscimenti, comunicazioni e autorizzazioni, premere rapidamente il pulsante di ripristino nell'apposito foro con l'estremità di una graffetta o di uno strumento simile, quando la schermata **Start mirroring** è visibile. Per uscire, premere di nuovo rapidamente il tasto di ripristino.